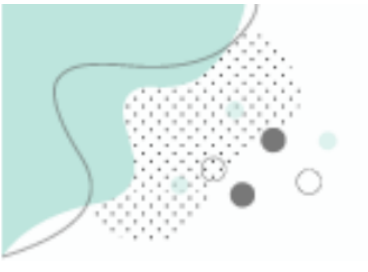

Esta guía tiene el próposito de mostrarles cómo ingresar a la plataforma EVA interior, en donde se aloja el aula virtual del curso "Introducción a la Vida Universitaria" o IVU edición 2025, y cómo auto-matricularse al mismo.

Para comenzar deben **ingresar a la dirección web** <u>https://eva.udelar.edu.uy</u>, **por única vez**, con el fin de que el sitio principal los registre. Esto es importante para que luego no se generen inconvenientes cuando ingresen a las plataformas EVA de otros servicios universitarios.

Van a ingresar entonces con el **mismo usuario** (cédula sin puntos ni guiones) **y contraseña** que utilizan para entrar al bedelías o SGAE (<u>https://bedelias.udelar.edu.uy</u>), donde realizaron la inscripción.

|           |                    | eva.ude                   | elar.edu.uy  | )                                 |                |
|-----------|--------------------|---------------------------|--------------|-----------------------------------|----------------|
| M Recibio | dos (257)          | G eva interior cure       | G evainterio | or.udela                          | Zimbra: Bandej |
|           | (                  | Dro <b>EVA</b>            |              | UNIVERSI<br>DE LA REPU<br>URUGUAY | DAD<br>UBLICA  |
|           | Usuario            | 0                         |              |                                   |                |
| 7         | Contra             | seña                      |              |                                   |                |
|           |                    |                           |              |                                   |                |
|           | ¿Olvidó<br>contras | su nombre de usu:<br>eña? | ario o       |                                   |                |
|           |                    | Ingresar                  |              |                                   |                |

Para confirmar que ingresaron al sitio correctamente, se deben asegurar que en la **esquina superior derecha** aparece su nombre:

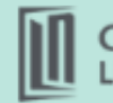

toral Norte

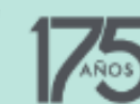

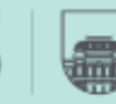

UNIVERSIDAD DE LA REPÚBLICA URUGUAY

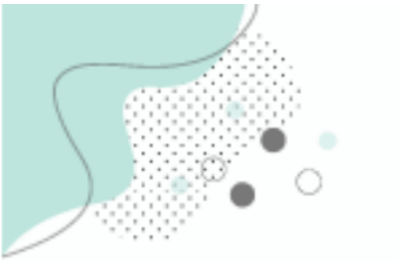

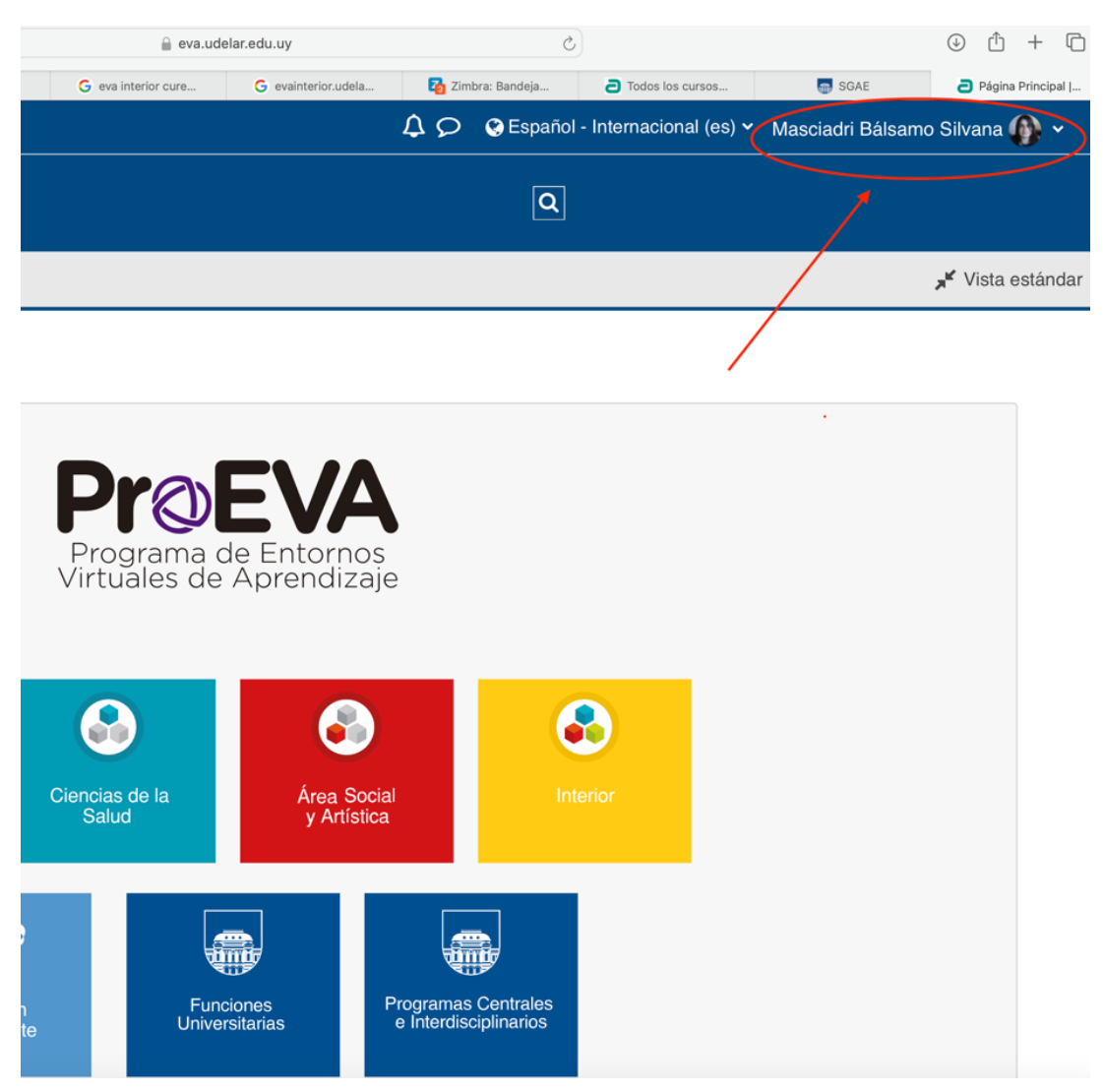

Luego de haber ingresado a eva.udelar.edu.uy, ahora sí van a **ingresar a EVA interior**: <u>https://eva.interior.udelar.edu.uy</u>, donde se encuentra el espacio virtual del CENUR Litoral Norte, sede Paysandú. Lo hacen del mismo modo, utilizando el usuario y contraseña con el que también entran al SGAE.

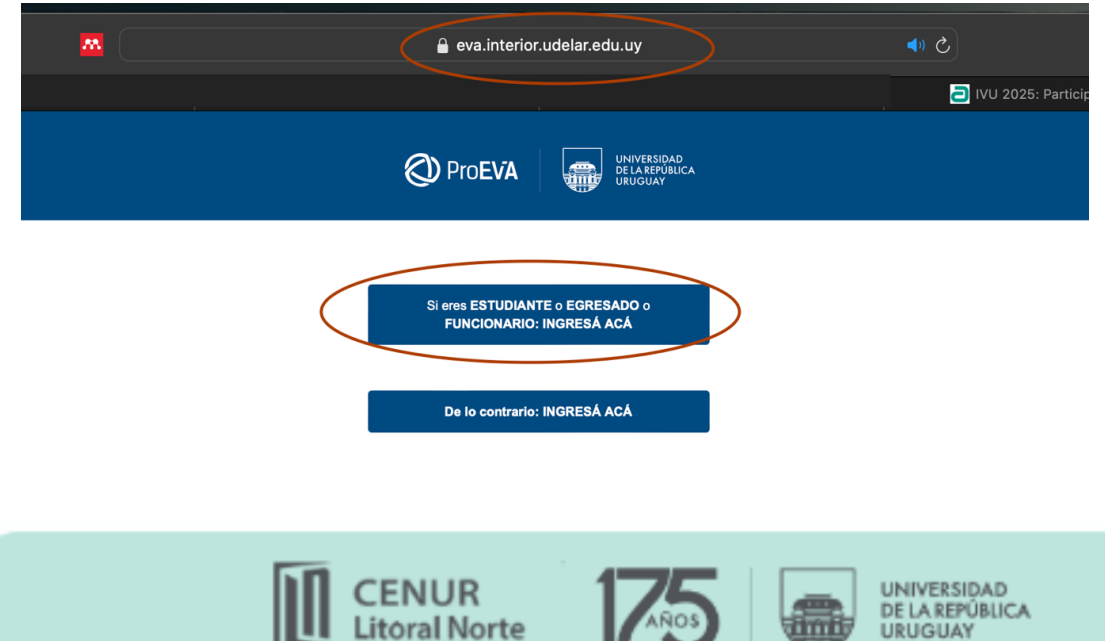

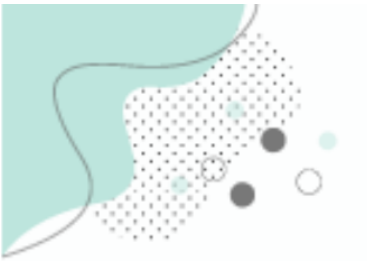

En caso que <u>aún</u> no tengan usuario y contraseña brindada por Bedelía, hasta tanto no recibirlo pueden ingresar igualmente con una figura de "invitados". Tengan en cuenta que es solo una <u>opción temporal</u> que les permitirá acceder al aula virtual, los materiales y demás, pero **no registrará sus actividades en la misma, como las evaluaciones**.

Por tanto es muy importante que <u>una vez que tengan usuario y contraseña ingresen al</u> <u>sitio con los mismos</u> para asegurarse de que se registre su actividad en el curso.

|                                           |                 | $\langle$        | eva.interior.udelar.edu. | uy                       | Ċ             |                 |                    | ⊕ ₫           | + 0            |
|-------------------------------------------|-----------------|------------------|--------------------------|--------------------------|---------------|-----------------|--------------------|---------------|----------------|
| M Recibidos (5                            | M Recibidos (25 | G eva interior c | G evainterior.ud         | Contraction Zimbra: Band | Página Princi | SGAE            | Página Princi.     |               | ígina princi   |
|                                           |                 |                  |                          |                          |               | A O O Español - | Internacional (es) | ASCIADRI SILV | ana 🚯 🗸        |
| UNIVERSIDAD<br>DE LA REPÚBLICA<br>URUGUAY |                 |                  |                          |                          | Q             |                 | /                  |               |                |
|                                           |                 |                  |                          |                          |               |                 |                    | ×* 1          | Vista estándar |

| G                                           | Comisión<br>Coordinadora<br>Interior |               |
|---------------------------------------------|--------------------------------------|---------------|
| Categorías                                  |                                      | Colanear Indo |
| - Interior                                  |                                      | Company todo  |
| Centro Universitario Regional Este (3)      |                                      |               |
| Centre Universitario Regional Noreste       |                                      |               |
| Centro Universitario Regional Litoral Norte |                                      |               |
| Sede Salto Sada Beugandú                    |                                      |               |
| Comisión Coordinadora del Interior          |                                      |               |

Al entrar en el Centro Universitario Regional Litoral Norte vas a encontrar el Curso de Introducción a la Vida Universitaria (IVU) 2025.

| _         |                                                                                                    |               |
|-----------|----------------------------------------------------------------------------------------------------|---------------|
| C         | Interior / Centro Universitario Regional Litoral Note                                                                                                    | ]             |
|           | Buscar cursos Q                                                                                                    | Más 🗸         |
|           |                                                                                                    | Expandir todo |
|           | > Sede Salto                                                                                                    |               |
|           | > Sede Paysandú                                                                                                    |               |
| $\langle$ | Curso de Introducción a la Vida Universitaria 2025 9                                                                                                    |               |
|           | Curso de Introducción<br>a la Vida Universitaria                                                                                                    |               |
|           |                                                                                                    |               |
|           |                                                                                                    |               |
|           | #                                                                                                    |               |
|           | Los y las estudiantes que ingresan a carreras de la Universidad de la República en las sedes Salto y Paysandú del Cenur Litoral Norte en 2025 tendrán en el inicio del año lectivo<br>participación en el curso "Introducción a la Vida Universitaria" (IVU).                                                                                                  | la            |
|           | Este curso busca brindar información que ayude a los nuevos estudiantes a orientarse y familiarizarse con las diferentes actividades, servicios y funciones universitarias. El mism<br>organizado por las Unidades de Apoyo a la Enseñanza (UAEs) de las sedes Salto y Paysandú y se dictará de manera mayormente vinual entre el 10 y el 14 de marzo de 2025. | o es          |
|           | Profesor: ANZUATE MARIA                                                                                                    |               |
|           | Profesor: BOTTARO MARIANA                                                                                                    |               |
|           | Profesor: Eugui Ferrari Rodrigo                                                                                                    |               |
|           | Profesor: FERREIRA RODRIGO                                                                                                    |               |
|           | Profesor: LARROSA WALTER                                                                                                    |               |
|           | Profesor: MOLINA LUCIA                                                                                                    |               |
|           | Profesor: POU LETICIA                                                                                                    |               |

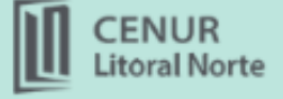

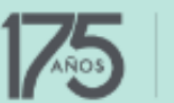

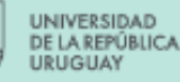

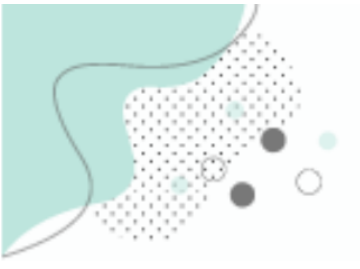

Al ingresar al IVU 2025, te va a aparecer un espacio para colocar la clave de automatriculación. Allí colocas IVU2025 (I, v corta, u en mayúsculas), luego ticleas "Matricularme" y podrás entrar al aula virtual del curso. Allí encontrarás toda la información, los materiales, foros, las evaluaciones y demás.

| Curso de Introducción a la Vida Universitaria 2025 🗣                                                                                                    |  |  |  |  |
|----------------------------------------------------------------------------------------------------|--|--|--|--|
| Curso de Introducción<br>a la Vida Uni <b>vers</b> ita <b>r</b> ia<br>(IVU)                                                                                                    |  |  |  |  |
|                                                                                                    |  |  |  |  |
| Los y las estudiantes que ingresan a carreras de la Universidad de la República en las sedes Salto y Paysandú del Cenur Litoral Norte en 2025 tendrán en el inicio del año lectivo la<br>participación en el curso "Introducción a la Vida Universitaria" (IVU).<br>Este curso busca brindar información que ayude a los nuevos estudiantes a orientarse y familiarizarse con las diferentes actividades, servicios y funciones universitarias. El mismo es<br>organizado por las Unidades de Apoyo a la Enseñanza (UAEs) de las sedes Salto y Paysandú y se dictará de manera mayormente virtual entre el 10 y el 14 de marzo de 2025. |  |  |  |  |
| Profesor: ANZUATTE MARIA                                                                                                    |  |  |  |  |
| Profesor: BOTTARO MARIANA                                                                                                    |  |  |  |  |
| Profesor: Eugul Ferrari Rodrigo                                                                                                    |  |  |  |  |
| Profesor: FERREIRA RODRIGO                                                                                                    |  |  |  |  |
| Profesor: LARROSA WALTER                                                                                                    |  |  |  |  |
| Profesor: MOLINA LUCIA                                                                                                    |  |  |  |  |
| Profesor: POU LETICIA                                                                                                    |  |  |  |  |
| Auto-matriculación (Estudiante)                                                                                                    |  |  |  |  |
|                                                                                                    |  |  |  |  |

También podrás visualizar en el bloque "Administración" del menú que se encuentra a la izquierda de la página "Matricularme en este curso":

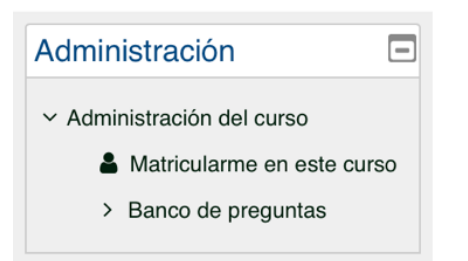

Si te quedó alguna duda puedes comunicarte al correo-e:

<u>articulacioneva@litoralnorte.udelar.edu.uy</u> (Paysandú) o <u>articuladoreva@unorte.edu.uy</u> (Salto)

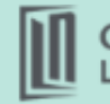

itoral Norte

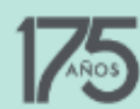

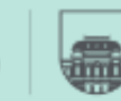

UNIVERSIDAD DE LA REPÚBLICA URUGUAY